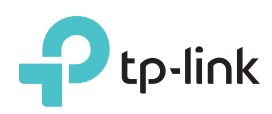

# Hızlı Kurulum Kılavuzu

300Mbps Kablosuz N ADSL2+ Modem Router **TD-W8960N** 

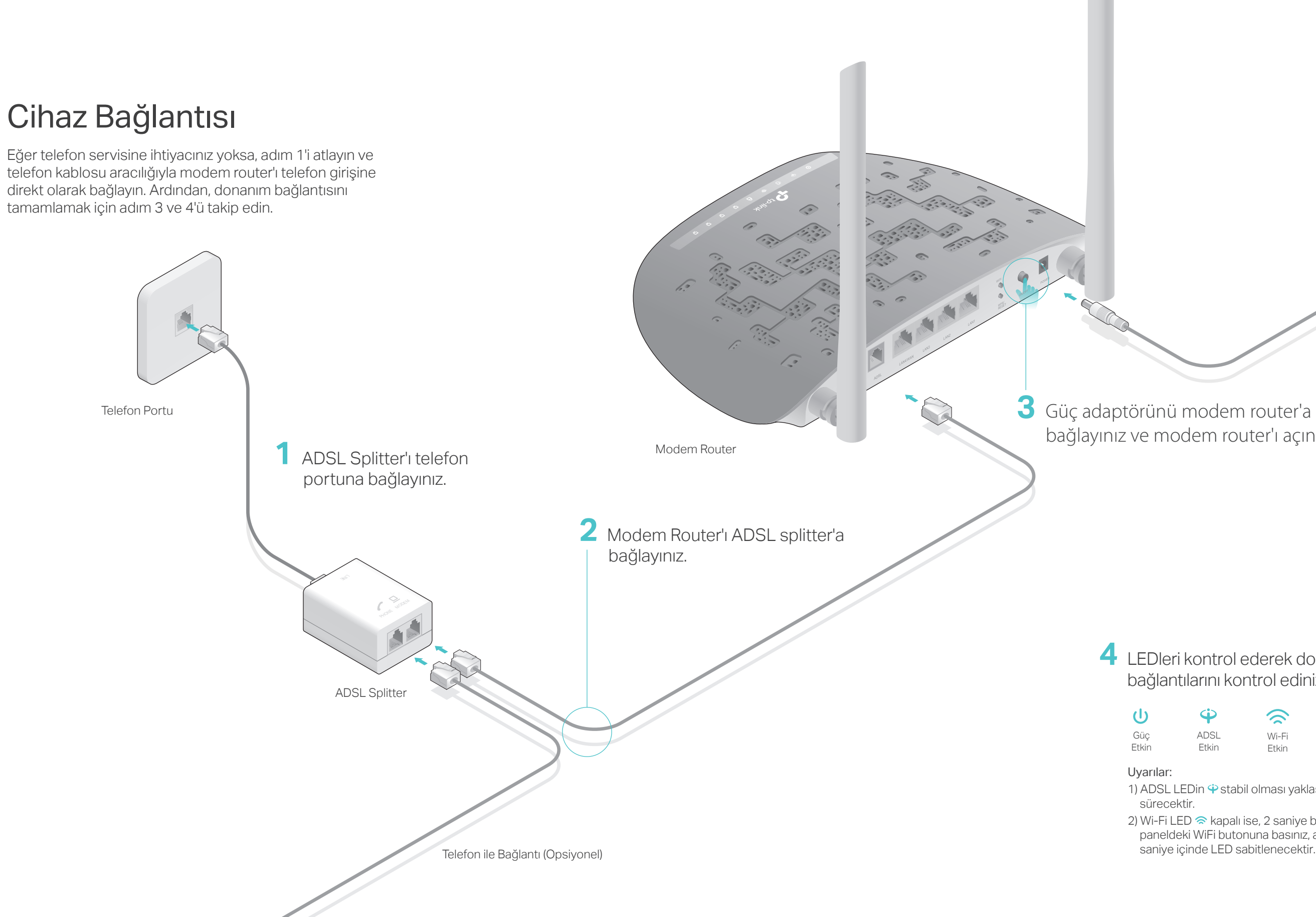

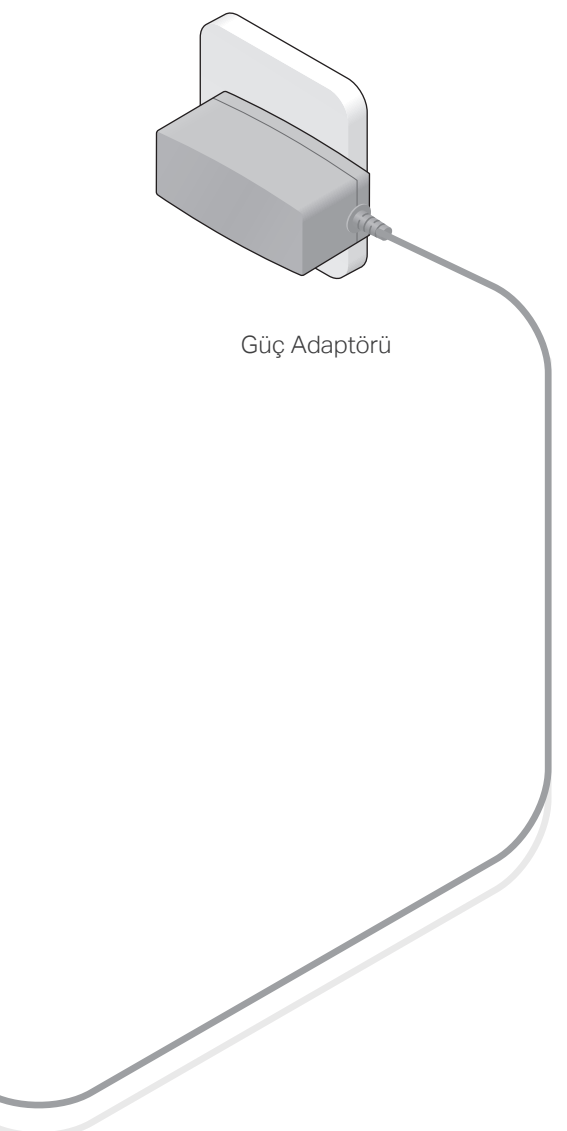

bağlayınız ve modem router'ı açınız.

### 4 LEDleri kontrol ederek donanım bağlantılarını kontrol ediniz.

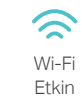

1) ADSL LEDin 🍄 stabil olması yaklaşık 1 ila 2 dakika

2) Wi-Fi LED 奈 kapalı ise, 2 saniye boyunca arka paneldeki WiFi butonuna basınız, ardından birkaç saniye içinde LED sabitlenecektir.

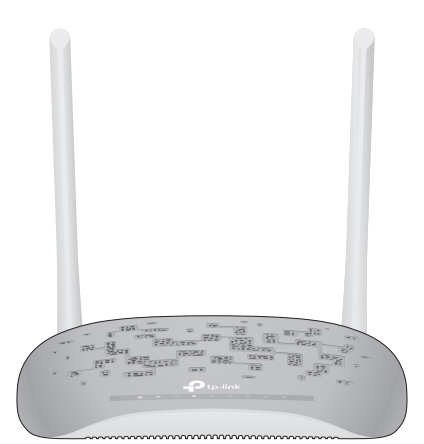

### Modem Router'ın Yapılandırılması

- 1. Modem router'ı bilgisayarınıza bağlayınız (Kablolu veya Kablosuz).
- Kablolu

Bilgisayarı, modem router'a bağlayınız ve LAN LED 🖵 yanıp sönecektir.

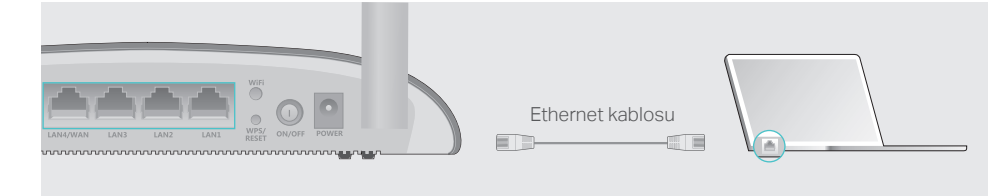

#### Kablosuz

 Modem router'ın altındaki ürün etiketinde yazılı olan SSID (ağ adı) ve Kablosuz Şifre (Wireless Password)'yi bulunuz.

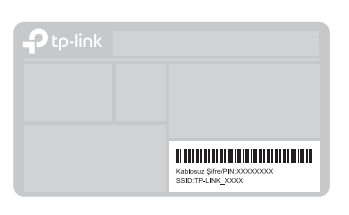

**b** Bilgisayarınızdan ağ ikonuna tıklayınız veya akıllı cihazınızın Wi-Fi Ayarlarına gidiniz.

| Bilgisayar                      | Akıllı Cihaz    |
|---------------------------------|-----------------|
| 47                              | < Ayarlar Wi-Fi |
| 📕 🔆 Kullanılabilir bağlantılar  |                 |
| Kablosuz Ağ Bağlantısı          | Wi-Fi           |
|                                 | BİR AĞ SEÇİN    |
| TP-LINK_XXXX                    |                 |
| ✓ Otomatik olarak bağlan Bağlan | TP-LINK_XXXX    |
| - R (P)                         | Diğer           |

2. Web tarayıcı aracılığıyla modem router'ı yapılandırın.

Modem router'ı yapılandırmadan önce aşağıdaki bilgiler için ISP (Internet Servis Sağlayıcı)nız ile iletişime geçiniz.

VPI ve VCI: \_\_\_\_\_ WAN Bağlantı Türü: \_\_\_\_

Enkapsülasyon Modu (opsiyonel): \_\_\_\_

WAN Bağlantı Türünüz PPPoE/PPPoA ise, hesap kullanıcı adı ve şifrenizin bilgilerini öğreniniz.

A Web tarayıcının adres çubuğunda http://tplinkmodem.net veya 192.168.1.1 giriniz. Web arayüze giriş için kullanıcı adı ve şifre alanlarına admin yazınız ve Oturum Aç'a tıklayınız.

Uyarı: Oturum açma sayfası görüntülenmezse, SSS > S1'e başvurunuz.

| http://tplinkmodem.net | $\bigcirc \neg \rightarrow$ |
|------------------------|-----------------------------|
| <br>🕹 admin            |                             |
| 🤌 admin                |                             |
| Oturum Aç              |                             |

**B** Hızlı Kurulum'a başlamak için İleri butonuna tıklayınız ve WAN Türü seçiniz. Burada örnek olarak ADSL WAN gösterilmiştir. İleri butonuna tıklayınız.

| Hızlı Kurulum - WAN Yapıl | landırmaları                                       |                                                                       |  |
|---------------------------|----------------------------------------------------|-----------------------------------------------------------------------|--|
| WAN Türü seçin:           | <ul> <li>ADSL WAN</li> <li>Ethernet WAN</li> </ul> | ADSL (Telefon hattı/RJ11) Servisi için<br>Ethernet(RJ45) Servisi için |  |
|                           | Bu servis için IPv6 Etkinleştir                    |                                                                       |  |
|                           |                                                    | WAN'ı Atla İleri                                                      |  |
|                           |                                                    |                                                                       |  |

C Aşağı açılan listeden Ülke'nizi ve ISS'nizi seçin. ISS'niz tarafından sağlanan bilgileri WAN ayarlarında giriniz ve İleri'ye tıklayınız. Burada örnek olarak PPPoE kullanılmıştır.

Uyarı: Aşağıdaki Internet ayarları sadece örnek amaçlıdır.

| Hızlı Kurulum - WAN Yapıla | ndırmaları                         |  |
|----------------------------|------------------------------------|--|
| Ülke:                      | Türkiye 🔻                          |  |
| ISS:                       | Diğer 🔻                            |  |
| VPI/VCI:                   | 8 / 35 ([0~255] / [32~65535])      |  |
| Enkapsülasyon Modu:        | LLC/SNAP-BRIDGING 🗸 (isteğe bağlı) |  |
|                            |                                    |  |
| WAN Baglanti Turu:         | PPPoe (Ethemet uzennden PPP)       |  |
| PPP Kullanıcı Adı:         | XXXXXXXX                           |  |
| PPP Şifre:                 | ****                               |  |
| PPPoE Servis Adı:          | (isteğe bağlı)                     |  |
| MTU (byte):                | 1480 (isteğe bağlı)                |  |
|                            | Geri WAN'ı Atla İleri              |  |

Doğrulayın veya Kablosuz ayarları (kablosuz ağ ayarları)nı değiştir ve devam etmek için İleri'ye tıklayınız.

Uyarı: Kablosuz ağ adınızı ve anahtarınızı özelleştirebilirsiniz. Değiştirdiğinizde, Wi-Fi ağınıza yeni kablosuz ağ adı ve anahtarınızı kullanarak yeniden bağlantı kurunuz.

Hızlı Kurulum - Kablosuz Yapılandırmaları Kablosuzu Etkinleştir: ☑ Kablosuz Ağ Adı: TP-LINK\_XXXX (SSID olarak da bilinen) Ağ Kimlik Doğrulaması: WPA2-Kişisel (en iyi/önerilen) ▼ Kablosuz Ağ Anaharı: ★★★★★★★★ Geri Wi-Fi'yi Atla İleri

E Tüm parametreleri doğrulayın ve yapılandırmayı tamamlamak için **Onayla** butonuna tıklayınız.

7106507227 R

C

## SSS (Sıkça Sorulan Sorular)

#### S1. Oturum açma sayfası görüntülenmiyorsa ne yapabilirim?

- C1. Bilgisayarınızın modem router'a düzgün bir şekilde bağlı olup olmadığından emin olunuz.
  C2. Bilgisayarınızda statik veya sabit bir IP adresi ayarlanmışsa, modem router'dan otomatik bir IP adresi almak için bilgisayarınızın ayarlarını değiştiriniz.
- C3. Web tarayıcıda http://tplinkmodem.net veya 192.168.1.1 adresinizi doğru girdiğinizden emin olunuz ve Enter'a basınız.
- C4. Başka bir web tarayıcı kullanın ve tekrar deneyiniz.
- C5. Modem router'ı yeniden başlatın ve tekrar deneyiniz.
- C6. Ağ adaptörünüzü devre dışı bırakın ve tekrar etkinleştirin.

#### S2. Internet'e erişemiyorsam ne yapabilirim?

- C1. Telefon ve Ethernet kablolarının doğru bir şekilde bağlı olduğundan emin olunuz.
   C2. http://tplinkmodem.net veya 192.168.1.1 varsayılan adresleri kullanarak modem router'ın web yönetim sayfasında oturum açmayı deneyiniz. Eğer giriş yapabilirseniz, aşağıdaki cevapları takip ediniz. Giriş yapamazsanız, bilgisayarın ayarlarını modem router'dan otomatik olarak IP adresi alacak şekilde değiştiriniz.
  - VPI/VCI, WAN Bağlantı Türü, hesap kullanıcı adı ve şifresinden emin olunuz ve ISP'nize başvurunuz. Eğer parametreler doğru değilse, doğru ayarları giriniz ve tekrar deneyiniz. Modem router'ı varsayılan ayarlara geri yükleyiniz ve Hızlı Kurulum Kılavuzu'ndaki yönergeleri takip ederek yeniden yapılandırınız.
  - Probleminiz devam ederse Teknik Destek ekibimiz ile iletişime geçiniz.

#### Modem router'ı fabrika ayarlarına nasıl geri yükleyebilirim?

Modem router çalışırken, modem router'ın arka panelindeki **WPS/RESET** butonuna tüm LEDIer kısa bir süre yanıp sönene kadar **5** saniye boyunca basılı tutunuz, ardından çekiniz.

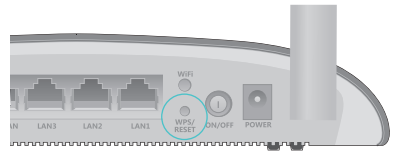

WPS/RESET Butonu 5 saniye boyunca Basılı tutunuz

Modem router'ın web yönetim sayfasında oturum açınız, **Yönetim > Ayarlar > Varsayılanlara Yükle** sayfasını açınız, **Varsayılan Ayarlara Geri Yükle**'ye tıklayınız ve sıfırlama işlemi tamamlanana kadar bekleyiniz.

#### Şifremi unutursam ne yapabilirim?

#### • Web Yönetim şifresi parolası:

Modem router'ı sıfırlamak için SSS > S3'e başvurunuz, ve oturum açmak için kullanıcı adı ve şifreye **admin** (tamamı küçük harflerle) yazınız.

#### • Kablosuz Ağ şifresi:

- C1. Varsayılan Kablosuz Şifre/PIN modem router'ın ürün etiketinde yazılıdır.
- C2. Varsayılan kablosuz şifreyi değiştirdiyseniz, öğrenmek için modem router'ın web yönetim sayfasında oturum açınız ve **Kablosuz > Güvenlik** sayfasından kayıtlı şifrenizi alabilir veya kablosuz ağ şifrenizi (WPA/WAPI parola olarak da bilinir) sıfırlayabilirsiniz.

#### S5. ADSL LED ♀ sabit yanmıyorsa ne yapabilirim?

- C1. Telefon kabloları, güç adaptörü ve diğer bağlantıların doğru bir şekilde yapıldığından emin olunuz.
- C2. DSL ayarlarınızı manuel olarak değiştiriniz. Modem router'ın web yönetim sayfasında oturum açınız. Gelişmiş Kurulum > DSL sayfasını açınız, G.Dmt Etkin ADSL2 Etkin ve AnnexL Etkin modülasyonlarını kapatınız ve Kaydet/Uygula butonuna tıklayınız.
   C3. SSS > S3'e başvurarak modem router'ı fabrika ayarlarına geri yükleyiniz.
- C4. ADSL splitter'ı çıkartınız, modem router'ı doğrudan telefon kablosuna takınız ve Hızlı Kurulum Kılavuzundaki yönergeleri takip ederek modem router'ı yeniden yapılandırınız.
  C5. ADSL hattınızda herhangi bir sorun olup olmadığını doğrulamak için Internet servis sağlayıcınızla iletişime geçiniz.
- C6. Probleminiz hala devam ederse Teknik Destek ekibimiz ile iletişime geçiniz.

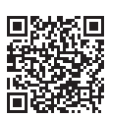